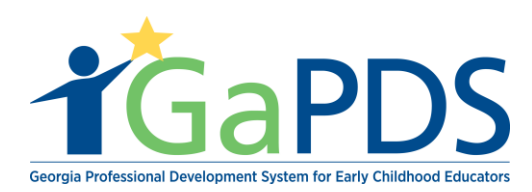

## Participant Training History

- 1. Once logged into GaPDS, Click the "Trainings" navigation Tab.
- a. Select "Training History" tab.

|  | My Profile                                              | Trainings 🔻           | Conferences 🔻     | ′ ## G                 | A Approved Trainer 🔻 | Trainers 🔻 Rep                    | orts            |         |                                              |
|--|---------------------------------------------------------|-----------------------|-------------------|------------------------|----------------------|-----------------------------------|-----------------|---------|----------------------------------------------|
|  | Trainer                                                 | My Scheduled Training |                   |                        |                      |                                   |                 |         |                                              |
|  |                                                         | Q Find Sche           | duled Training Se | ssion                  |                      |                                   |                 |         |                                              |
|  | You have one                                            | Q Search Ap           | proved Training   |                        | d to be seedowed     |                                   |                 |         |                                              |
|  |                                                         | • Canceled            | Sessions          |                        | a to be reviewed.    |                                   |                 |         | Review and Submit Secondary Trainings        |
|  |                                                         | 🛓 Training H          | istory            |                        |                      |                                   |                 |         |                                              |
|  | Hailey Rui                                              |                       |                   |                        |                      |                                   |                 |         | TR-BFTS-6938                                 |
|  | Business Address:                                       |                       |                   | Emai                   | l:                   |                                   | Travel Region:  |         |                                              |
|  | 4226 PLEASANT LAKE VILLAGE<br>LANE ,DULUTH , GA - 30096 |                       | AGE<br>6          | abby.mozo@decal.ga.gov |                      |                                   | I - North Regio | n<br>on | 4 - Southwest Region<br>5 - Southeast Region |
|  |                                                         |                       |                   | Prima<br>(678)         | 558-4284             | Business Phone:<br>(658) 745-6252 | 3 - Central Reg | ion     | 6 - East Region                              |
|  |                                                         |                       |                   |                        |                      |                                   |                 |         |                                              |

2. The <u>Participant Training History</u> page displays.

Under this section you have the ability to search for participants that have taken your trainings before. There is the ability to search by entering the following:

- 1. First Name
- 2. Last Name
- 3. Confirmation #
- 4. Cancellation #
- 5. PDS#
- 6. Provider Name
- 7. Status
- 8. Provider #
- 9. Session Dates

**\*\*** Note: You do not have to enter information into all 9 available fields in order to find a participant.

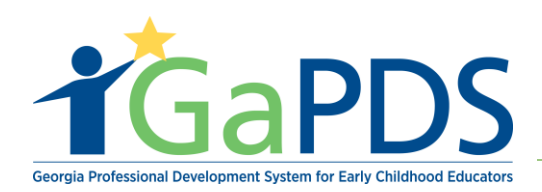

| Participant Training History |                                   |                                                                         |                   |  |  |  |  |  |  |  |
|------------------------------|-----------------------------------|-------------------------------------------------------------------------|-------------------|--|--|--|--|--|--|--|
| Participant Search Criteria  | Confirmation #:<br>Provider Name: | Session Dates:<br>O This Week O Next Month<br>O This Month O Date Range |                   |  |  |  |  |  |  |  |
| Status:<br>Select>           | Provider #:  Search Clear         | From:<br>mm/dd/yyyy III                                                 | To:<br>mm/dd/yyyy |  |  |  |  |  |  |  |

The Training History Results Grid will only display trainings associated with the specific trainer logged into the system. Trainers will <u>not</u> be able to view trainings a participant has taken with another Trainer.

| P | articipant       | t Search C    | riteria    |                                         |                    |             |                 |          |                    |           |            |      |  |
|---|------------------|---------------|------------|-----------------------------------------|--------------------|-------------|-----------------|----------|--------------------|-----------|------------|------|--|
|   | First Name:      |               | Last Name: |                                         | Confirmation #:    | Cancellat   | Cancellation #: |          | Session Dates:     |           |            |      |  |
|   |                  |               |            |                                         |                    |             |                 | 0        | This Week          | ) Next Mo | nth        |      |  |
|   | PDS #:           |               |            |                                         | Provider Name:     |             |                 |          | This Month (       | inge      |            |      |  |
|   | 88015<br>Status: |               |            |                                         |                    |             |                 | Fre      | From:              |           | To:        |      |  |
|   |                  |               |            |                                         | Provider #:        |             |                 | m        | mm/dd/yyyy         |           | mm/dd/yyyy |      |  |
|   | Select>          |               |            | ~                                       |                    |             |                 |          |                    |           |            |      |  |
| e | €                |               |            |                                         | Sea                | Clear       |                 |          |                    |           | Page Size: | 10   |  |
|   | Last Name<br>▲   | First<br>Name | PDS#       | Training                                |                    |             | Date(s)         | Status   | Completed<br>Hours | Employer  | r          | Acti |  |
| 1 | Baker            | Anita         | 88015      | Health And Safety<br>Audience: Beginner | Orientation Part 2 | E4.2 ECE4.3 | 12/16/2018      | Attended | 4.00               |           |            | 0    |  |

Bright from the Start: Georgia Department of Early Care and Learning

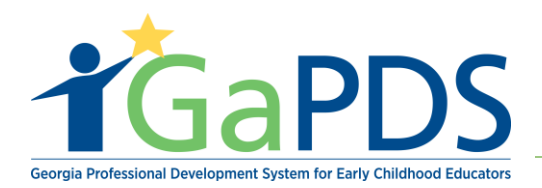